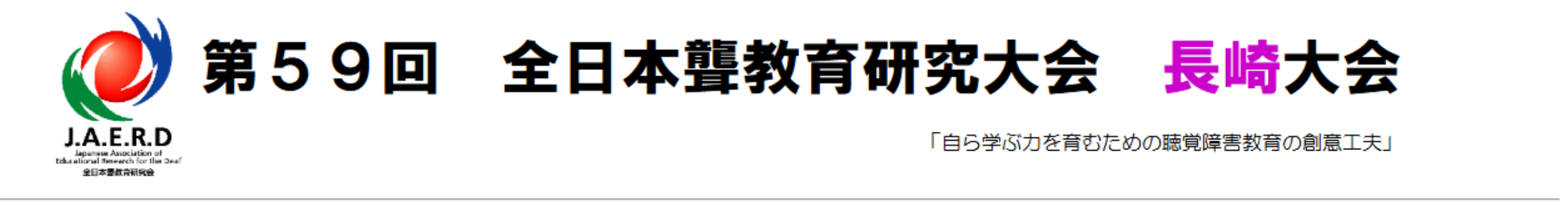

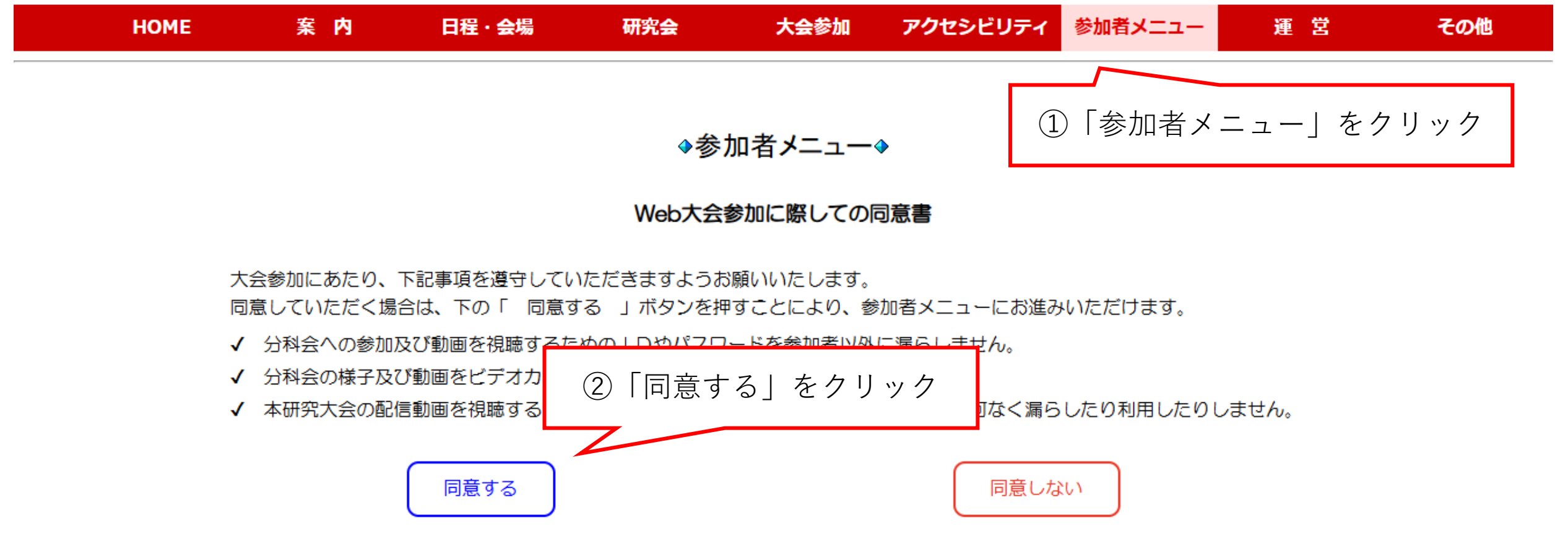

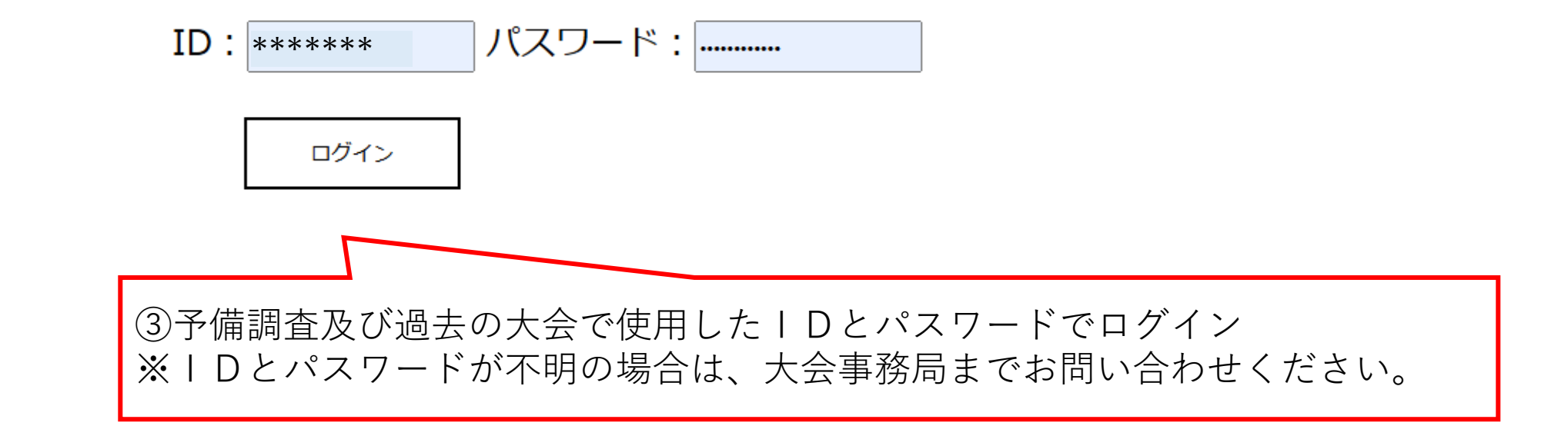

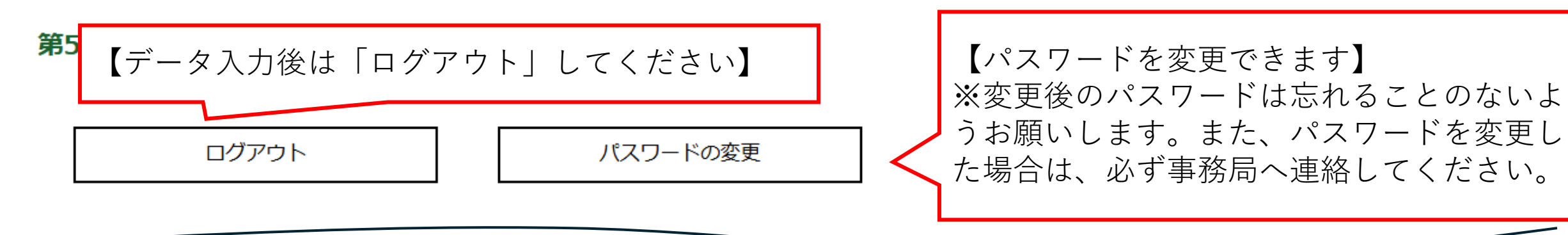

#### 団体基本情報

| 団体(学校)名 |           | 長崎県立ろう学校                                     |
|---------|-----------|----------------------------------------------|
| 申込担当者名  |           | 戸上 敦史                                        |
| 斫左曲     | 郵便番号      | 856-0807                                     |
| /기1工4년  | 住所        | <sup>長崎</sup><br>④基本情報を確認してください。             |
| 連絡先     | 電子メールアドレス | rou <sup>®</sup> ※特にメールアドレスは学校のアドレスになっていることを |
|         | ファックス番号   | 0957 確認してください。                               |
|         | 電話番号      |                                              |
|         |           | 変更がある場合は、「基本情報を修止」をクリックします。                  |
| 基本情報を修正 |           |                                              |

| 学校名 (所属組織名)       |           |                |               |
|-------------------|-----------|----------------|---------------|
| 申込担当者名(個人申込の方は不要) |           |                |               |
| ac /              | 郵便番号      |                |               |
|                   | 住所        |                | ⑤基本情報の入力/変更作業 |
| 連絡先               | 電子メールアドレス |                |               |
|                   | ファックス番号   |                |               |
|                   | 電話番号      |                |               |
|                   |           |                |               |
|                   | 基本情報を登録   | 2              |               |
|                   |           | ⑥「基本情報を登録」をクリッ | ック            |

参加者を新規登録

⑦「参加者を新規登録」をクリックすると下の入力フォームに移動します。

| 第59回全日本聾教育研究大会(長崎大会)参加者メニュー                          |                |               |  |  |  |  |  |  |  |
|------------------------------------------------------|----------------|---------------|--|--|--|--|--|--|--|
| 参加者の新規登録<br>項目                                       | 内容             |               |  |  |  |  |  |  |  |
| 氏名入力必須<br>※20字以内<br>※予備調査では「(学校名)01」のように入力<br>して下さい。 | 氏名を入力          |               |  |  |  |  |  |  |  |
| 氏名かな<br>※20字以内                                       | 氏名のふりがなを入力     | ⑧必要な項目を入力します。 |  |  |  |  |  |  |  |
| <b>職名</b><br>※20字以内                                  | 職名を入力          |               |  |  |  |  |  |  |  |
| 性別                                                   | ◎参加者未定 ○男性 ○女性 |               |  |  |  |  |  |  |  |
| 会員等                                                  | 未定・            |               |  |  |  |  |  |  |  |
| <mark>聴障の</mark> 有無                                  | ◎参加者未定 ○有 ○無   |               |  |  |  |  |  |  |  |
| 授業研究分科会                                              | 未定・            |               |  |  |  |  |  |  |  |

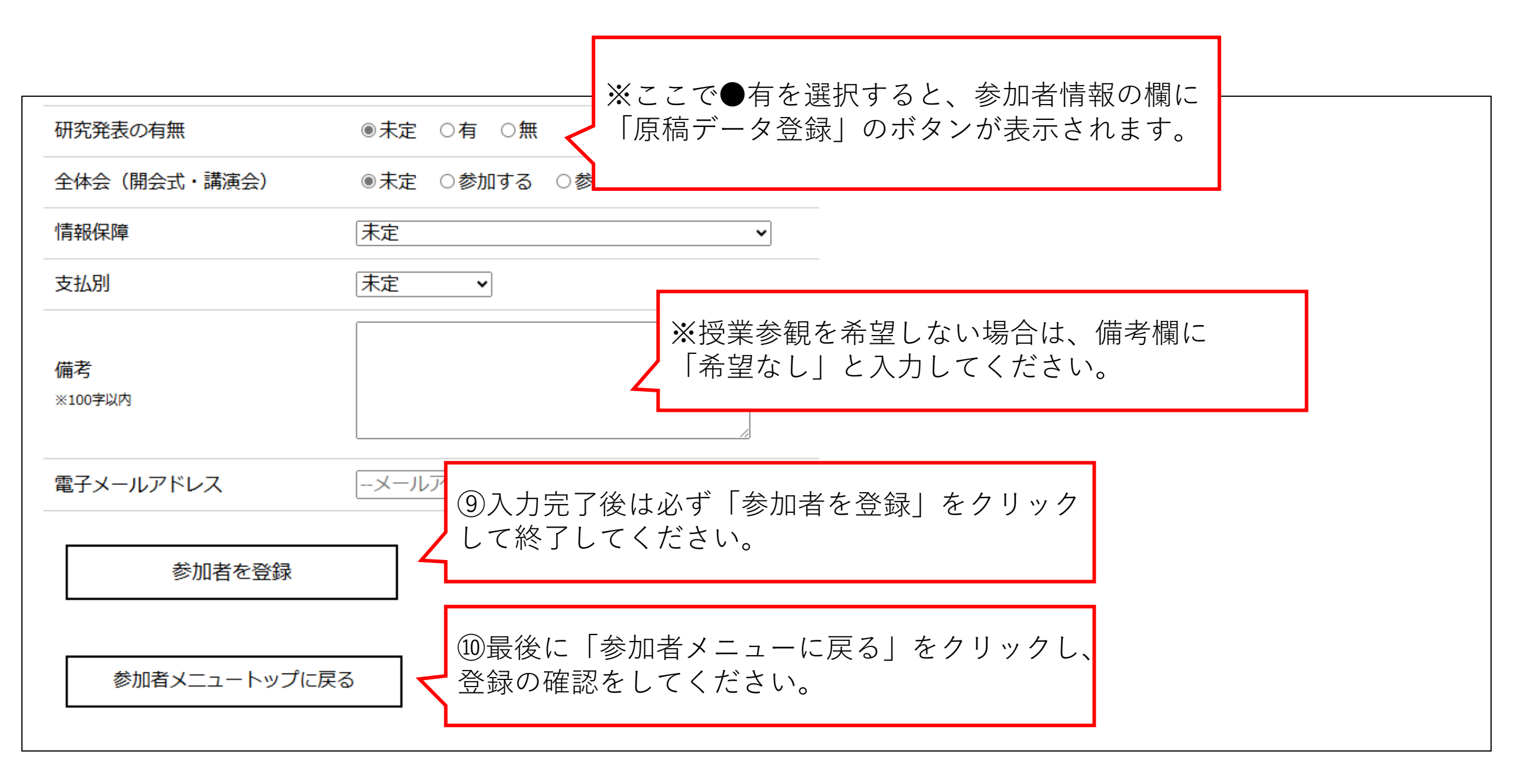

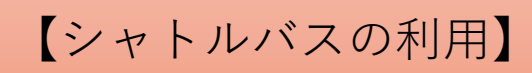

## 参加者情報

※参加者名の五十音順で並びます。

| 科会 | 研究協議分科会      | 開会式・講演 | 情報保障          | 参加费支払別                     | 備考                                                                      | メールアドレス                                            | 購入品        |
|----|--------------|--------|---------------|----------------------------|-------------------------------------------------------------------------|----------------------------------------------------|------------|
|    | 未定<br>【発表未定】 | 参加する   | 無し            | 公費                         | 令和7年度全日聾研長崎<br>大会運営のための視察等<br>も含め、参加したいと考<br>えています。1日目の公<br>開授業は参加しません。 | 76200kensyu@news.ed.jp                             | 購入物品の入力・修正 |
|    |              |        | ①:<br>「!<br>ク | シャトルバン<br>購入物品の)<br>リックする。 | スの利用を希望す<br>入力・修正」から<br>と下記入力フォー                                        | └る場合は、 <mark>個人ごとに</mark><br>っ入力します。<br>- ムに移動します。 |            |

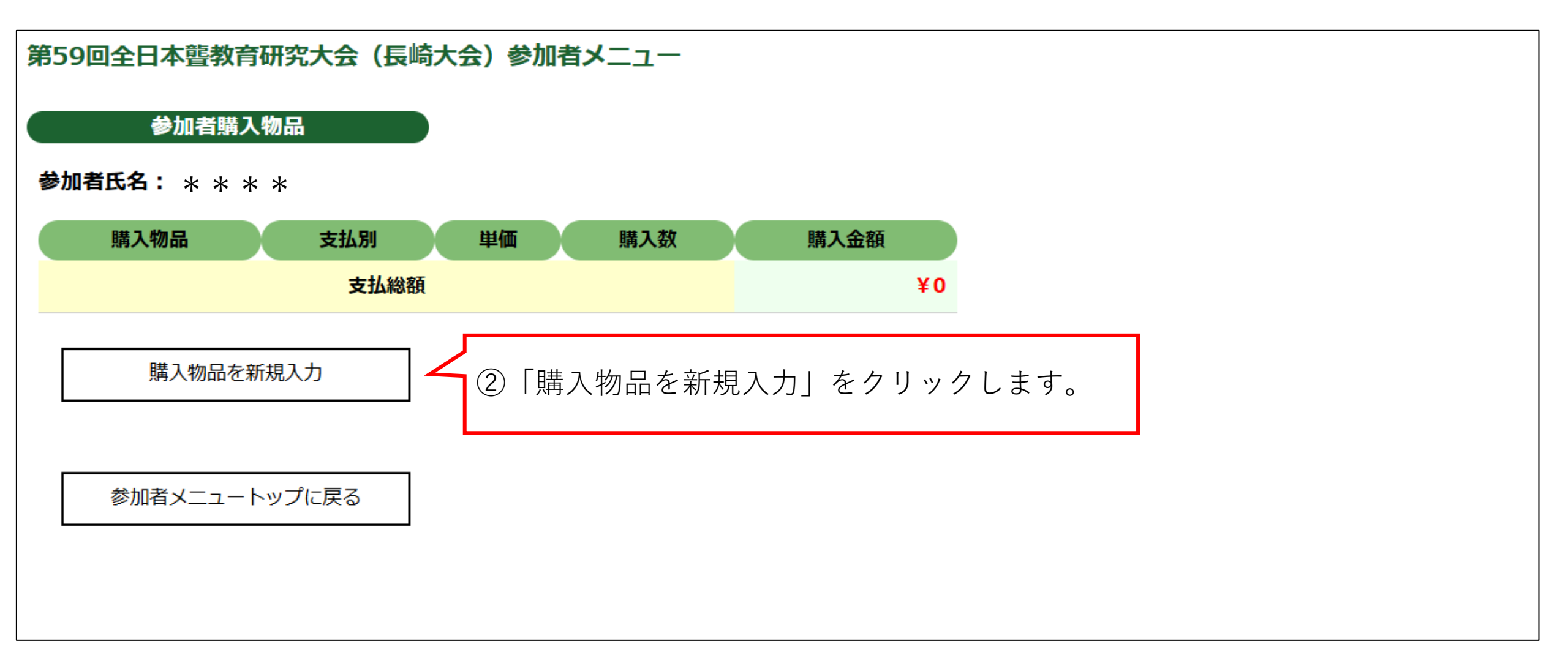

## 購入物品の入力

参加者氏名: \* \* \* \* \*

|        | 購入物品                                                       | 支払別                            |   | 購入数                                                                                            |  |
|--------|------------------------------------------------------------|--------------------------------|---|------------------------------------------------------------------------------------------------|--|
| آ      | マヤトルバス:1,200円 ・                                            | 選択してください▼<br>選択してください<br>公費    | 1 | <u>1 v</u>                                                                                     |  |
| L<br>F |                                                            | 私費・その他                         | 7 | <ul> <li>③各項目を選択してください。</li> <li>・購入物品:「シャトルバス:1,200円」</li> <li>・支払別 :「公費」か「私費・その他」</li> </ul> |  |
|        | ④人力後は、必ず「購入物品<br>してください。<br>※一度に複数の登録は出来ま<br>(購入数:1)で登録してく | を豆球」をクリック<br>せんので、一人ずつ<br>ださい。 |   | ・購入数 :「1」を選択してください。                                                                            |  |

# 【参加者情報の登録内容確認】

## 参加者情報

※参加者名の五十音順で並びます。

|    | 氏名                                                                                             | 授業研究分科会               | 研究協議分                                        | 科会                     | 開会式・講演                                 | 情報保障                               | 参加费支払別                       | 備考                      |                   | メールアドレス |
|----|------------------------------------------------------------------------------------------------|-----------------------|----------------------------------------------|------------------------|----------------------------------------|------------------------------------|------------------------------|-------------------------|-------------------|---------|
| 修正 | <ul> <li>長崎県立ろう学校01</li> <li>ながさきけんりつろうがっこ</li> <li>う01</li> <li>(未定)</li> <li>【未定】</li> </ul> | 高等部                   | 教科指導(中<br>高等部)<br>【発表あり】<br>研究発表情報<br>原稿データ会 | 学部・<br>報<br>録          | 未定                                     | 未定                                 | 未定                           |                         |                   |         |
|    | 参加者を新規登録<br>参加者を追加する場                                                                          |                       |                                              | ①<br>り<br>い<br>※<br>場合 | 京稿デー<br>ックしま<br>「原稿デ・<br>合は、「1<br>てくださ | タを送る<br>す。<br>ータ登録」<br>修正」かい<br>い。 | 湯合は「原稿<br>  のボタンが<br>ら「研究発表の | データ登録<br>表示されて<br>の有無」を | 」をク<br>いない<br>●有に |         |
| l  | 参加者を新規登録<br>\ます。                                                                               | ◎加者を新規登録」をクリック<br>ます。 |                                              |                        |                                        |                                    |                              |                         |                   | ]       |

【原稿データ登録作業】

原稿データの登録

※最大200MBまでアップロードできます

参加者氏名:長崎県立ろう学校01

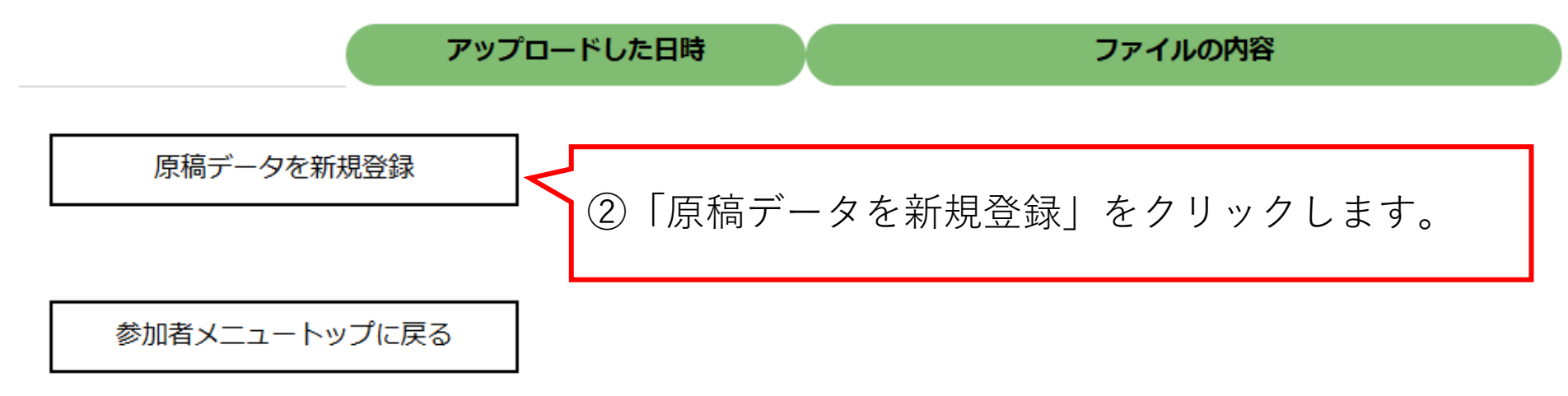

#### 原稿データの新規登録

#### 参加者氏名:長崎県立ろう学校01

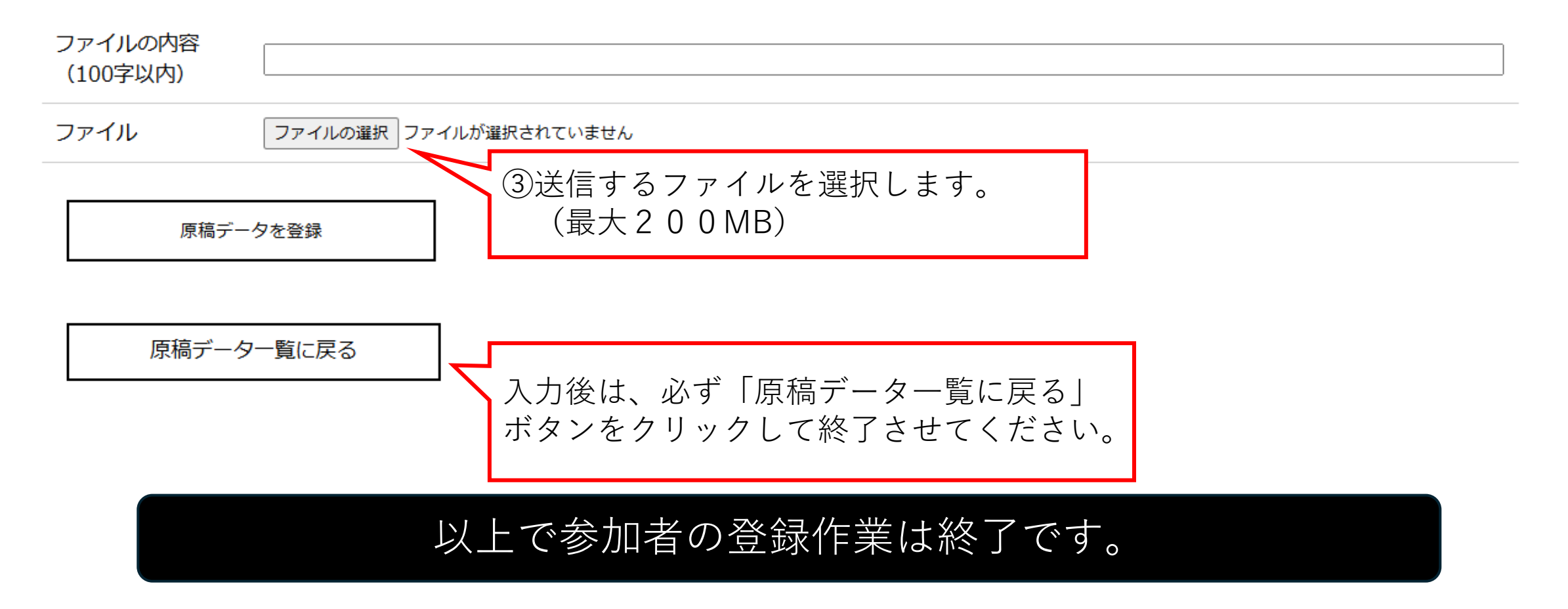